## Google Classroom ~クラスの作成~

1. 新しくクラスを作成したい場合は右上の「+」から「クラスを作成」を選択

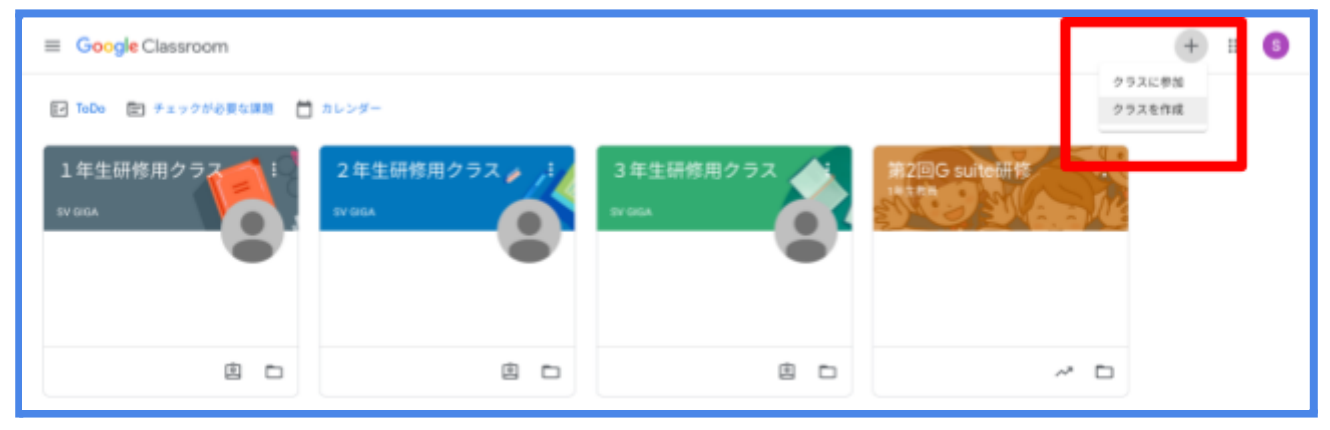

2. 「クラス名」や「セクション」を記入します

クラスを作成することで、課題やテスト、資料等を共有することができます

| ■ ToDo I チェックが必要な課題 日 カレンダー       |                                 |     |  |  |
|-----------------------------------|---------------------------------|-----|--|--|
| 1年生研修用クラス<br>SV GGA SV GGA SV GGA | 用クラス / i 3年生研修用クラス ) 第2回G suite |     |  |  |
|                                   | クラスを作成                          |     |  |  |
|                                   | 2.2.36.60回<br>國語                |     |  |  |
| 00                                | 09535<br>1年1組                   | ~ □ |  |  |
| 社会 🕥 1114                         | ND<br>国語                        |     |  |  |
| -1-1 <b>1</b>                     | EN .                            |     |  |  |
|                                   | 4+>th fit                       |     |  |  |
|                                   |                                 |     |  |  |
|                                   |                                 |     |  |  |
|                                   |                                 |     |  |  |

## 3. 最後に「作成」を選択して完了です

| P ToDo  デチェックが必要な課題  カレンダー |                      |                             |                         |  |  |
|----------------------------|----------------------|-----------------------------|-------------------------|--|--|
| 1年生研修用クラス<br>SV DIGA       | 2 年生研修用クラ<br>SV GIGA | ス<br>3年生研作用クラス<br>sv cela   | 第2回G suite研修<br>Int the |  |  |
| •                          | 293<br>27            | 2 & (fx82<br>228 (e38)<br>B |                         |  |  |
| 8 0                        | 19                   | ション<br>羊1編                  | ~ 0                     |  |  |
| 社会 💎                       | 型科<br>               | <b>R</b>                    | -                       |  |  |
|                            |                      | 4+2+1<br>1                  | n#                      |  |  |
| ~ □                        | 98                   | -                           |                         |  |  |